2019年8月31日 第2版

### ELECOM

### User's Manual ューザーズマニュアル

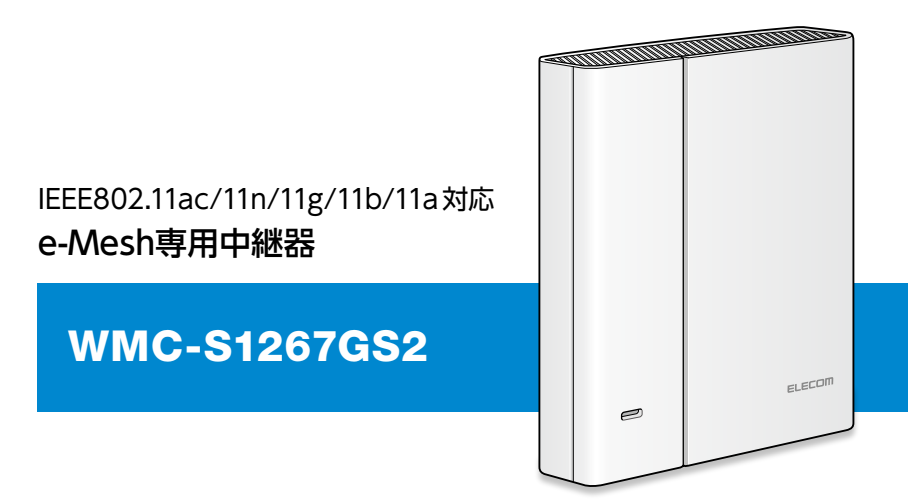

この度は、エレコムのe-Mesh専用中継器をお買い上げいただき誠に ありがとうございます。このマニュアルには本製品を使用するにあたっ ての詳細な設定方法が説明されています。

また、お客様が本製品を安全に扱っていただくための注意事項が記載 されています。詳細な設定を行う場合は、必ずこのマニュアルをお読み になってください。

●本製品の基本的な導入手順については、付属の「かんたんセットアップガイド」などをお読みください。

### もくじ

| もくじ                       | . 2 |
|---------------------------|-----|
| 導入編                       | 5   |
| 用語                        | 6   |
| このマニュアルで使われている用語          | 6   |
| このマニュアルで使われている記号          | 6   |
| このマニュアルをお読みになる前に          | 7   |
| 「かんたんセットアップガイド」の主な内容      | . 7 |
| 「製品情報」の主な内容               | 7   |
| 本製品の概要                    | 8   |
| 設定画面について                  | 9   |
| 接続編 1                     | 11  |
| インターネットに接続する              | 12  |
| 接続図                       | 12  |
| Step1 インターネット環境を準備する      | 15  |
| Step2 WPSボタンで本製品とe-Mesh対応 |     |
| ルーターをWi-Fi接続する            | 16  |
| Step3 本製品を設置する            | 19  |
| おもな使い方 2                  | 22  |
| e-Mesh対応ルーターと接続する         | 23  |
| WPSボタンでW-Fi接続する           | 23  |
| LANケーブルで有線接続する            | 26  |
| 初期化する                     | 27  |
| 設定リファレンス 2                | 29  |
| 管理画面(設定ユーティリティ)を表示する      | 30  |
| ファームウェア更新                 | 34  |

| こんなときは                   | 35 |
|--------------------------|----|
| インターネットにつながらない           |    |
| 無線LANがつながらない             |    |
| 無線LAN子機からWPSで本製品に接続できない  |    |
| WPSボタンを使っても接続できない        |    |
| ひかりTVを利用する               |    |
| ファームウェアを更新する             |    |
| ファームウェア設定画面を開く           | 41 |
| ダウンロードしたファイル (ローカルファイル)を |    |
| 指定して更新する                 |    |
| サーバー上のファイルを使って更新する       |    |
| 決められた時間に自動的に更新する         |    |

#### 付録編

| 安全上のご注意               |  |
|-----------------------|--|
| 使用上のご注意               |  |
| このマニュアルについて           |  |
| 無線LANをご使用になるにあたってのご注意 |  |
| 動作環境                  |  |
| 各部の名称とはたらき            |  |
| 本体                    |  |
| スタンド                  |  |
| パソコンのIPアドレスの確認方法      |  |
| Windows 10の場合         |  |
| Windows 7の場合          |  |
| 製品の保証について             |  |
| 製品の保証とサービス            |  |
| サポートサービスについて          |  |
| 基本仕様                  |  |
|                       |  |

| 無線LAN部  |  |
|---------|--|
| 有線LAN   |  |
| その他一般仕様 |  |

### 導入編

| 用語                   |   |  |
|----------------------|---|--|
| このマニュアルで使われている用語     | 6 |  |
| このマニュアルで使われている記号     | 6 |  |
| このマニュアルをお読みになる前に     |   |  |
| 「かんたんセットアップガイド」の主な内容 | 7 |  |
| 「製品情報」の主な内容          | 7 |  |
| 本製品の概要               | 8 |  |
| 設定画面について             |   |  |

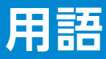

#### このマニュアルで使われている用語

このマニュアルでは、一部の表記を除いて以下の用語を使用しています。

| 用語                       | 意味                                                                                                    |
|--------------------------|----------------------------------------------------------------------------------------------------|
| 本製品                      | e-Mesh 専用中継器「WMC-S1267GS2」 を称して「本製品」<br>と表記しています。                                                                                                    |
| 11ac/11n/11g/<br>11b/11a | IEEE802.11ac 規格を [11ac」、IEEE802.11n (2.4G/5G)<br>規格を [11n」、IEEE802.11g 規格を [11g」、IEEE802.11b<br>規格を [11b」、IEEE802.11a 規格を [11a] と省略して表<br>記している場合があります。 |
| 11bgn                    | 11n (2.4GHz 帯)/11g/11b の略です。                                                                                                    |
| 11an/ac                  | 11a/11n (5GHz 帯) /11ac の略です。                                                                                                    |
| e-Mesh<br>対応ルーター         | 当社独自技術の e-Mesh 機能を搭載した無線 LAN ルー<br>ターを称して [e-Mesh 対応ルーター] と表記しています。                                                                                     |
| 無線 LAN 子機                | 無線 LAN 機能を内蔵したパソコン、無線アダプターを取り付けたパソコン、無線コンバーターを接続した機器などを総称して「無線 LAN 子機」と表記しています。また、無線アダプター、無線コンバーターそのものを「無線 LAN<br>子機」として表記している場合があります。                  |
| 有線クライアント                 | 有線 LAN 機能または有線 LAN アダプターを搭載したパ<br>ソコンなどを「有線クライアント」と表記しています。                                                                                             |

#### このマニュアルで使われている記号

| 記号   | 意味                                                                              |
|------|---------------------------------------------------------------------------------|
| 重要   | 作業上および操作上で特に注意していただきたいことを説明してい<br>ます。この注意事項を守らないと、故障の原因になることがあります。<br>注意してください。 |
| МЕМО | 説明の補足事項や知っておくと便利なことを説明しています。                                                    |

### このマニュアルをお読みになる前に

本製品には、印刷物で「かんたんセットアップガイド」「製品情報」 の2つのマニュアルが付属しています。

各マニュアルには、以下の内容が記載されています。該当す る内容がありましたら、そちらをお読みください。

※マニュアルの改訂により、内容の一部が変更される場合があります。

#### 「かんたんセットアップガイド」の主な内容

●本製品を使ってインターネットに接続する方法
 ●本製品の設定方法について

#### 「製品情報」の主な内容

- ●本製品の各部の名称とはたらき
- ●本製品の基本情報
- ●工場出荷時における設定値および基本仕様
- ●注意事項
- 保証規定
- ●サポートサービスのご案内

#### ΜΕΜΟ

印刷物のマニュアルが見当たらない場合には

エレコム・ホームページより、最新の PDF 版をダウンロードすること ができます。

### 本製品の概要

#### ● 当社独自のメッシュ技術「e-Mesh」

チップメーカーと共同開発した独自のメッシュ技術により、快適で安全なメッシュネットワークを自動構築します。

#### ● ハイパワー内蔵アンテナ搭載

大手アンテナメーカーであるDXアンテナと共同開発し たアンテナにより、すっきりした見た目と快適な通信を 両立します。

#### ● バンドステアリング機能

2.4GHzと5GHzのうち、混雑していない方の帯域を自動的に判別し、どちらかに接続します。

#### ● MU-MIMO搭載

複数端末に別々のデータを送信できるMU-MIMO機 能搭載により、端末側がMU-MIMO対応であれば、最 大2台と同時通信・処理が可能です。

#### ● ビームフォーミング Ζ 対応

機器を狙い撃ち、離れても電波が届くため、接続する端 末がビームフォーミングに対応していれば、今まで電波 が届きにくかった場所でも快適にご利用できます。

#### **● WPSボタンを押すだけで簡単接続**

e-Mesh対応ルーターと本製品の接続はお互いのWPS ボタンを押すだけ。 設定アプリは必要ありません。

#### ● イーサーネットコンバーターとして使える

テレビやレコーダーなどの有線機器を最大4台まで無線 化できます。

### 設定画面について

本製品には、Webブラウザーから利用できる管理画面(設定ユーティリティ)があります。

表示方法

7 本製品とe-Mesh対応ルーターが接続されて いる状態で、本製品またはe-Mesh対応ルー ターに接続しているモバイル端末やパソコンの ブラウザーを開き、本製品に割り振られている IPアドレスを入力します。

http://(本製品に割り振られているIPアドレス)

- ●本製品に割り振られた IPアドレスは、ご使用中のe-Mesh対応ルー ターから確認してください。
- モバイル端末の場合は、「らくらくコントロール」 アプリから簡単に管理画面を開くことができます。詳細は30ページ「モバイル端末(スマートフォン・タブレット)の場合」をご確認ください。
- ●ご利用のブラウザー (Google Chromeなど)のバージョンによっては「保護されていない」などの警告が表示される場合がありますが、セキュリティ上問題ありません。そのまま操作を続けてください。
- ●本製品とe-Mesh対応ルーターが未接続状態のときは、11ページ 「接続編」の手順でe-Mesh対応ルーターに接続してください。
- ファームウェアの更新方法については、34ページ 「ファームウェア 更新」 をお読みください。

#### 2 初期設定のログイン名とパスワードでログイン します。

初期設定のログイン名:admin 初期設定のパスワード:ランダムな英数字 (「暗号化キーラベル」に記載)

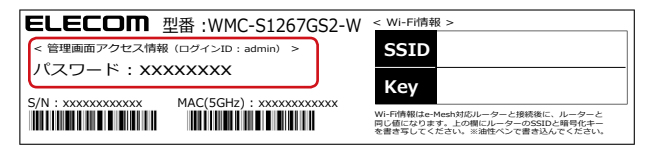

●画面サイズによって表示が最適化されますので、お使いの端末によって画面の見え方が異なりますが、内容は同じです。

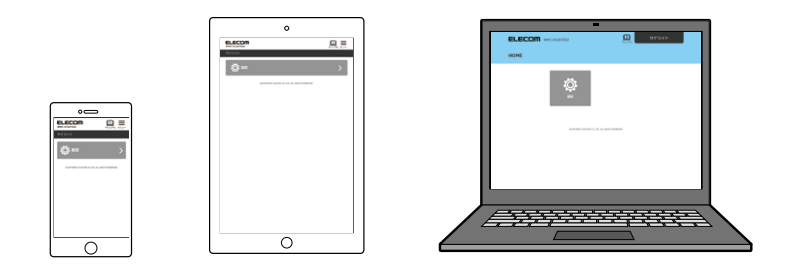

●ファームウェアの更新や機能の追加により、表示される画面が異なる場合があります。

### 接続編

| 1 | インターネットに接続する              |    |  |
|---|---------------------------|----|--|
|   | 接続図                       | 12 |  |
|   | Step1 インターネット環境を準備する      | 15 |  |
|   | Step2 WPSボタンで本製品とe-Mesh対応 |    |  |
|   | ルーターをWi-Fi接続する            | 16 |  |
|   | Step3 本製品を設置する            | 19 |  |

### インターネットに接続する

#### 接続図

e-Mesh対応ルーターと本製品を以下のように無線接続またはLANケーブルで接続します。

MEMO
 ●本製品は当社独自設計のe-Mesh対応ルーター (別売り)以外にはご使用いただけません。
 ●本製品は最大2台(推奨台数)まで接続できます。

ルーターと専用中継器をすべて無線接続する場合の例

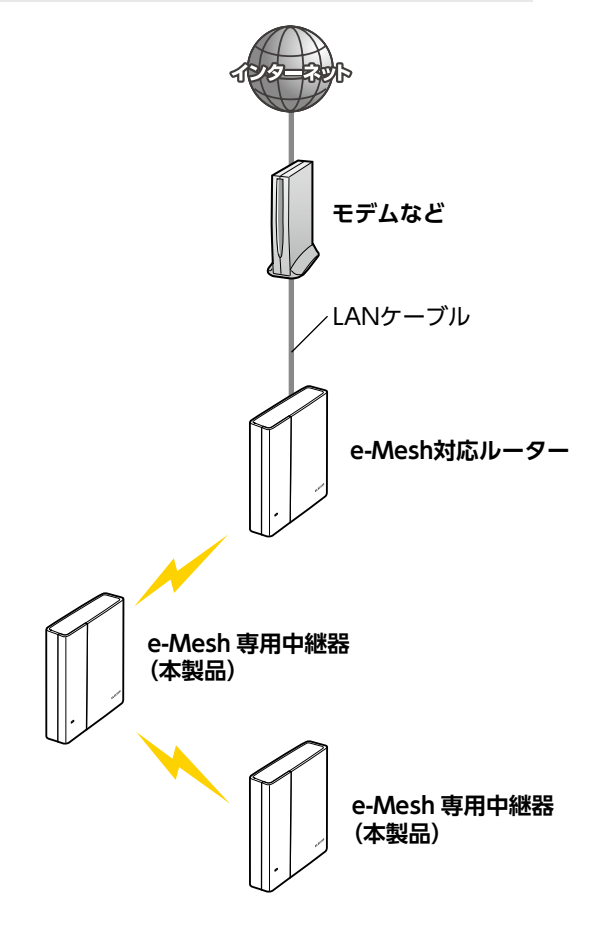

ルーターと専用中継器を有線接続する場合の例

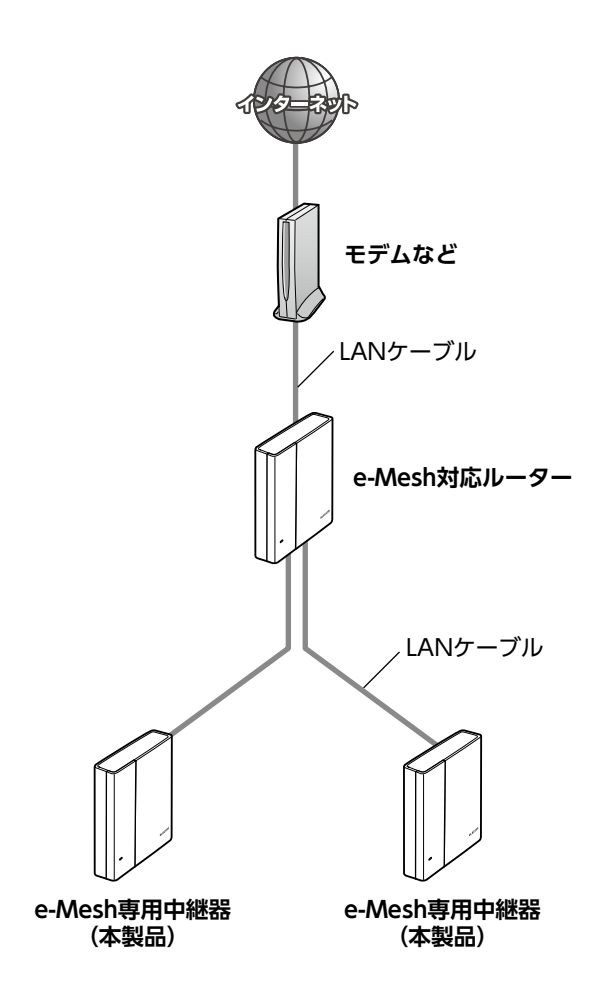

ルーターと専用中継器を無線接続+有線接続する場合の例

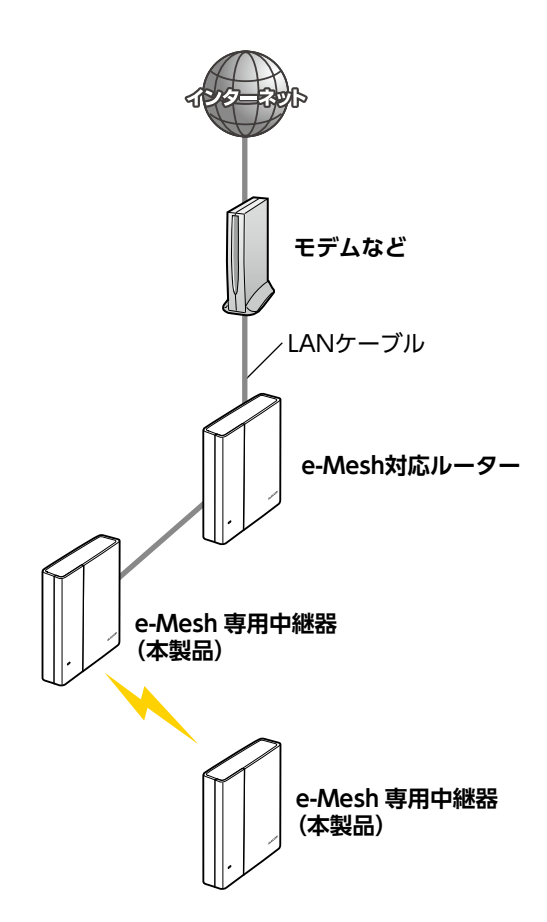

#### Step1 インターネット環境を準備する

本製品をご使用いただくには、当社独自設計のe-Mesh 対応ルーター(別売り)が必要です。

e-Mesh 対応ルーターを使用し、インターネットに接続できる環境をご用意ください。

✓ インターネット回線やプロバイダーとの契約を完了している

○ ご利用中のe-Mesh対応ルーターの近くで子機をWi-Fi接続し、 問題なくインターネットに接続できる

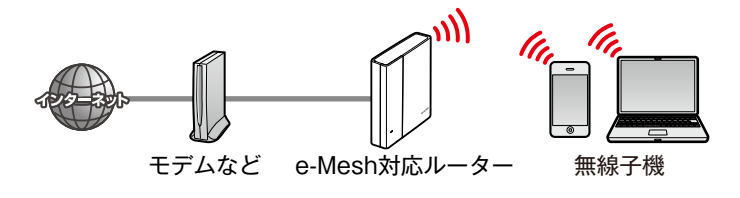

#### Step2 WPSボタンで本製品とe-Mesh対応 ルーターをWi-Fi接続する

#### **MEMO**

● e-Mesh スターターキット(e-Mesh 対応ルーター・中継器のセット)でご購入された場合は、あらかじめルーターと中継器がペアリングされていますので、この操作は不要です。19ページ「Step3本製品を設置する」の手順に進んでください。

# e-Mesh 対応ルーターの近く(2m以内)で 本製品の電源を入れます。

#### POWERランプが以下のように変化し、最後に 黄点灯することを確認します。

本製品(e-Mesh専用中継器)

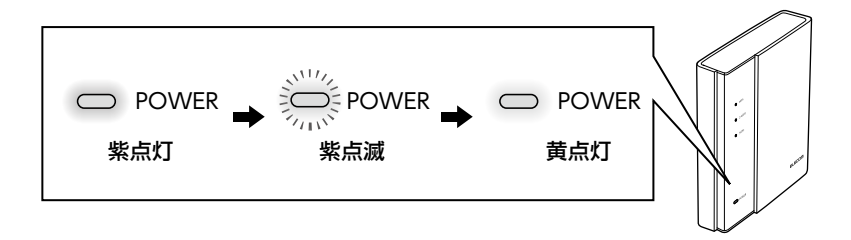

 e-Mesh対応ルーターのWPSボタンを2~3
 秒押し、WPSランプが赤点滅を始めたらWPS ボタンから手を離します。

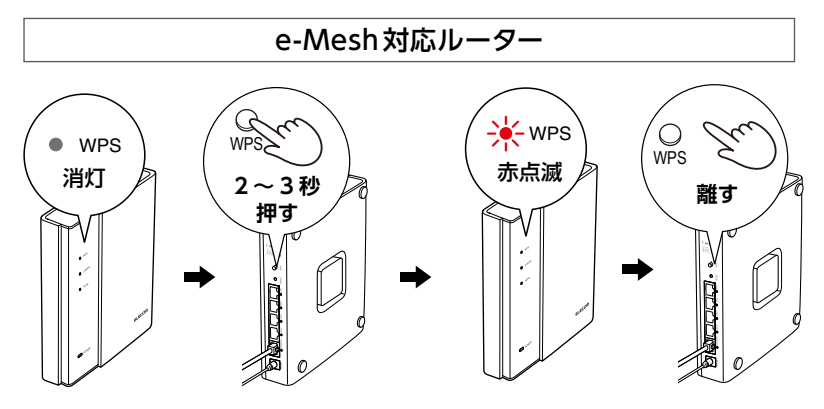

●本手順や WPS ボタンの位置は各 e-Mesh 対応ルーターにより異なる 場合があります。 詳しくは各 e-Mesh 対応ルーターのマニュアルをご覧ください。

 3 2の操作が完了したら、2分以内に本製品の WPSボタンを2~3秒押し、WPSランプが 赤点滅を始めたらWPSボタンから手を離します。

本製品(e-Mesh専用中継器)

#### 4 本製品の5GHzランプまたは2.4GHzランプが 点滅し、WPSランプが消灯したら接続完了です。

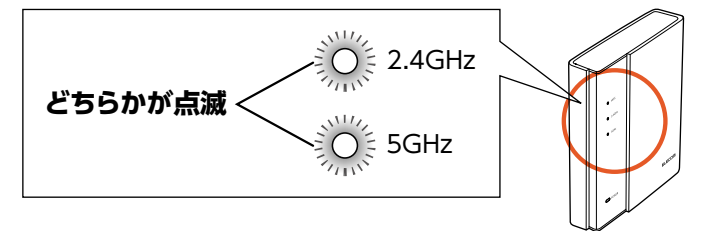

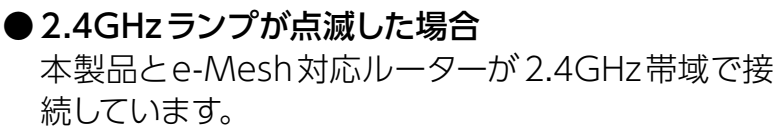

#### ● 5GHz ランプが点滅した場合 本製品とe-Mesh対応ルーターが5GHz帯域で接続 しています。

※2分経っても本製品の5GHzランプまたは2.4GHz ランプが点滅しない場合は、e-Mesh 対応ルーター との接続が確立していません。 本製品の位置を調整して、1から再度設定を行って ください。

5 本製品を2台お持ちの場合は、1~4の手順を 繰り返し、2台目をe-Mesh対応ルーターに接 続します。

※2台目を接続しない場合は本手順5を省略し、
 STEP3に進んでください。

#### Step3 本製品を設置する

1 本製品を設置したい場所に移動し、電源を入れ ます。

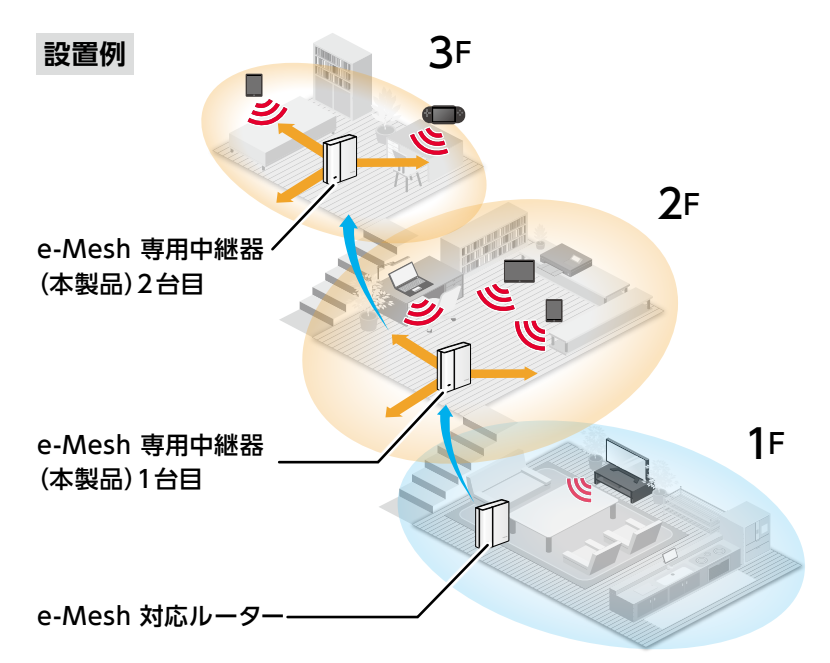

- <オススメの設置例>
- 1 階の e-Mesh 対応ルーターから 2 階の書斎に電波が届かない 場合
  - →1階と2階につながる階段付近に設置。
- 2 階の e-Mesh 専用中継器から 3 階の寝室に電波が届かない 場合
  - → 2 階と3 階につながる階段付近に設置。
- ●居間の親機からお風呂場に電波が届かない場合

→お風呂場の近くに設置。

※本製品は防水仕様ではありません。水が掛からない場所に設置 してください。 2 本製品のPOWER ランプが以下のように変化 することを確認し、最後に黄点灯することを確 認します。

その後、5GHzランプまたは2.4GHz ランプが 点滅することを確認します。

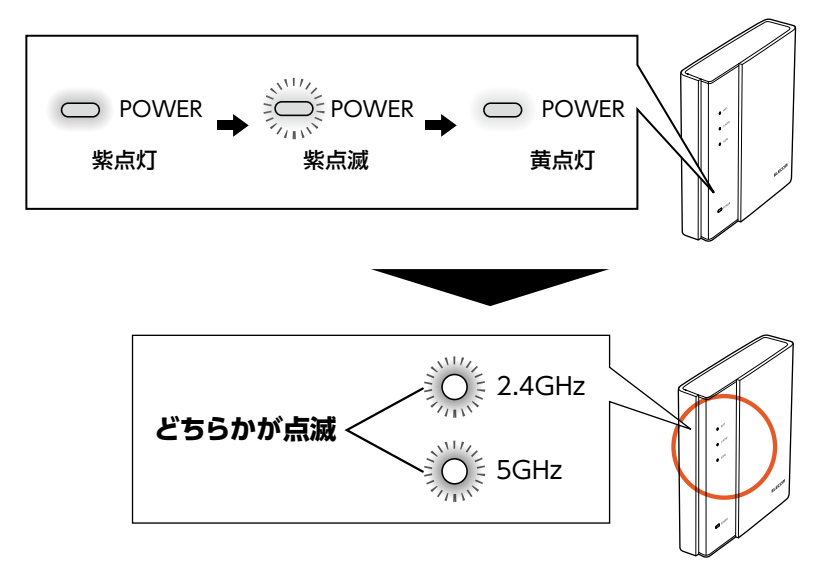

#### ●2.4GHzランプが点滅した場合

本製品とe-Mesh対応ルーターが2.4GHz帯域で接続しています。

#### ●5GHzランプが点滅した場合

本製品とe-Mesh対応ルーターが5GHz帯域で接続しています。

- ※電波状態が良好な場合、最初に2.4GHzランプ点滅し、約2分後に、5GHzランプ点滅に切り替わります。
- ※2~3分程度経っても5GHzランプまたは2.4GHzランプが点 滅しない場合は、e-Mesh 対応ルーターの電波が届かない場所 に設置している可能性があります。もう少しe-Mesh対応ルー ターに近づけて設置してください。

#### 3 本製品を2台お持ちの場合は、 1 ~ 2 の手順 を繰り返し、2台目を設置します。

- 本製品の近くで無線子機を接続し、インターネットに接続(例:https://www.elecom.co.jp/)します。
  - 本製品のSSIDと暗号化キーは本製品と接続しているe-Mesh対応ルーターと同じです。

#### ホームページが表示された場合

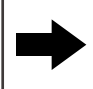

インターネットに接続できています。 以上で設定は完了です。

#### ホームページが表示されない場合

 e-Mesh 対応ルーターがインターネットに接続されてい ない可能性があります。
 15 ページ「Step1 インターネット環境を準備する」
 をご確認ください。

### おもな使い方

| e-Mesh対応ルーターと接続する |  |
|-------------------|--|
| WPSボタンでW-Fi接続する   |  |
| LANケーブルで有線接続する    |  |
| 初期化する             |  |

e-Mesh対応ルーターと接続する

#### WPSボタンでW-Fi 接続する

#### **MEMO**

- ●e-Mesh スターターキット(e-Mesh 対応ルーター・中継器のセット)でご購入された場合は、あらかじめルーターと中継器がペアリングされていますので、この操作は不要です。
- e-Mesh対応ルーターの近く(2m以内)で
   本製品の電源を入れます。
   POWERランプが以下のように変化し、最後に
   黄点灯することを確認します。

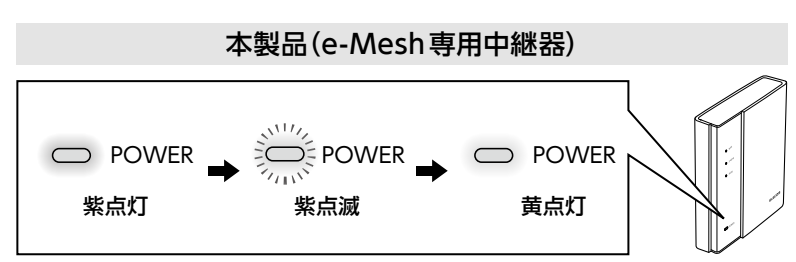

 e-Mesh対応ルーターのWPSボタンを2~3
 秒押し、WPSランプが赤点滅を始めたらWPS ボタンから手を離します。

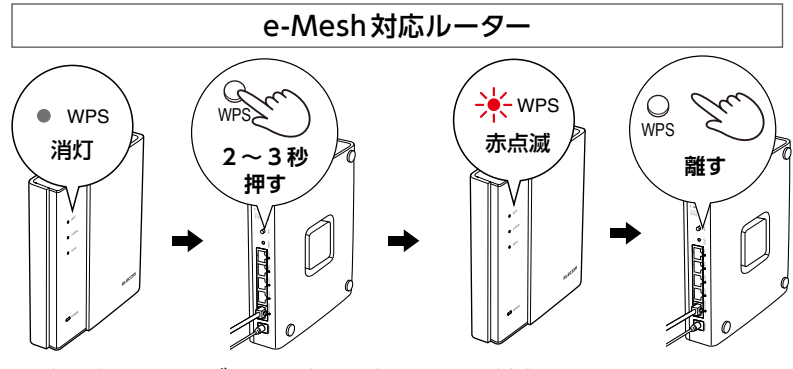

▶本手順やWPSボタンの位置は各 e-Mesh 対応ルーターにより異なる場合があります。

詳しくは各 e-Mesh 対応ルーターのマニュアルをご覧ください。

3 2の操作が完了したら、2分以内に本製品の WPSボタンを2~3秒押し、WPSランプが 赤点滅を始めたらWPSボタンから手を離します。

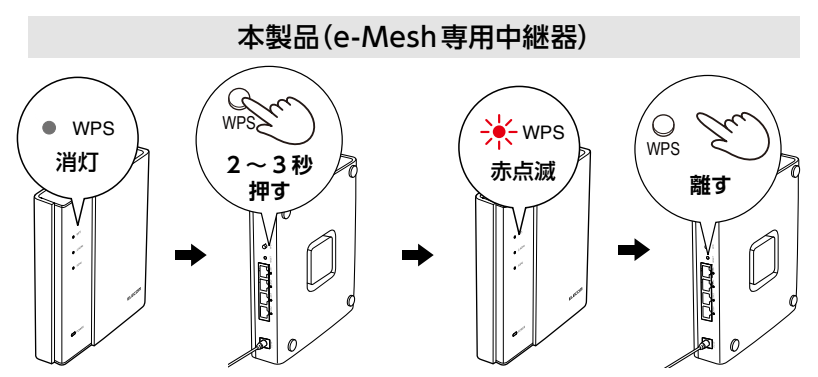

4 本製品の5GHzランプまたは2.4GHzランプが 点滅し、WPSランプが消灯したら接続完了です。

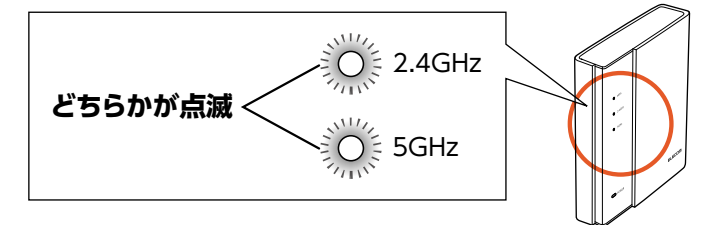

- ●2.4GHzランプが点滅した場合 本製品とe-Mesh対応ルーターが2.4GHz帯域で接 続しています。
- ●5GHzランプが点滅した場合

本製品とe-Mesh対応ルーターが5GHz帯域で接続しています。

 ※2分経っても本製品の5GHzランプまたは2.4GHz ランプが点滅しない場合は、e-Mesh 対応ルーター との接続が確立していません。
 本製品の位置を調整して、1から再度設定を行って ください。

#### 5 本製品を2台お持ちの場合は、1~4の手順を 繰り返し、2台目をe-Mesh対応ルーターに接 続します。

※2台目を接続しない場合は本手順5を省略してくだ さい。

#### LANケーブルで有線接続する

#### f e-Mesh対応ルーターのLANポートと本製品 のLANポートをLANケーブルで接続します。

e-Mesh対応ルーター 本製品

●LANポートは1~4いずれのポートに接続しても問題ありません。 ●Mesh対応ルーターのINTERNETポートと接続してのご利用 はできません。

### 初期化する

正常に動作しない場合や工場出荷状態に戻したい場合は、以下の手順で初期化してください。

# 1 本製品のランプが以下の状態であることを確認します。

| WPS ランプ         | 消灯      |
|-----------------|---------|
| 2.4GHz/5GHz ランプ | 消灯または点滅 |
| POWER ランプ       | 黄点灯     |

※ POWER ランプが紫点滅しているときは、起動中または初期化 中です。点灯状態になるまでしばらくお待ちください。

#### 2 RESETボタンをつまようじなどの先の細いもの で押し続け、POWERランプが紫点滅をはじめ たら手を離します。

※ POWER ランプが点滅を始めるまで 約5秒かります。

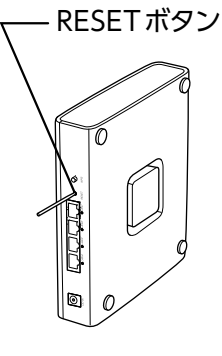

# 3 本製品の再起動が終わるまで約2分間待ちます。この間、本製品の電源を絶対に切らないでください。

本製品のランプが以下の状態になったら、初期化完了です。

| WPS ランプ         | 消灯  |
|-----------------|-----|
| 2.4GHz/5GHz ランプ | 消灯  |
| POWER ランプ       | 黄点灯 |

設定リファレンス

| 管理画面(設定ユーティリティ)を表示する | 5 |
|----------------------|---|
| ファームウェア更新            |   |

### 管理画面(設定ユーティリティ)を表示する

本製品にはWebブラウザーから利用できる管理画面(設定 ユーティリティ)があります。

設定画面にアクセスするには、本製品とe-Mesh対応ルー ターが接続されている必要があります。接続されていない場 合は、11ページ「接続編」の手順でe-Mesh対応ルーター に接続してください。

モバイル端末(スマートフォン・タブレット)の場合

# 「らくらくコントロール」アプリをダウンロードし、インストールします。

以下のページにあるリンクからGoogle Playまたは App Storeのページに移動してインストールすること ができます。

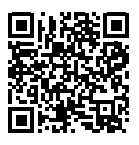

http://app.elecom.co.jp/easyctrl/index.html

#### 2 「らくらくコントロール」 アプリを タップし、起動します。

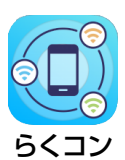

3 本 製 品 名 (WMC-S1267GS2) 欄 に あ る 「>」ー「設定画面へ移動」を順にタップし、 設定画面を開きます。

|                       | 機器一覧                        | ŧ                                   | Ξ    |
|-----------------------|-----------------------------|-------------------------------------|------|
| SSID<br>elecom-0b835b |                             | 取得日時<br>2019/05/28 09               | 6:43 |
| (î-Ū                  | WMC-M126<br>設置場所名<br>IPアドレス | <b>7GST2</b><br>未設定<br>192.168.2.1  | ⊘    |
|                       | MACアドレス<br>パージョン            |                                     |      |
|                       | WMC-S126<br>設置場所名<br>IPアドレス | <b>7GS2</b><br>未設定<br>192.168.2.101 | 0    |
| (字)<br>中顧器            | MACアドレス<br>パージョン            | 04:ab:18:0b:83:67<br>v1.00          |      |
|                       |                             |                                     |      |

本製品の名称が表示されない場合は、e-Mesh対応ルーターの SSIDでWi-Fi接続されているか確認してください。

#### 4 初期設定のログイン名とパスワードでログイン します。

初期設定のログイン名:admin 初期設定のパスワード:ランダムな英数字 (「暗号化キーラベル」に記載)

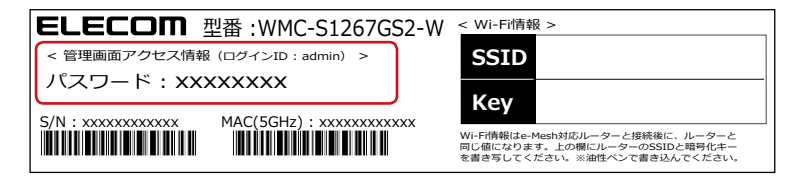

#### 設定画面が表示されます。

| ELECOM<br>WMC-51267G52                      | $\bigoplus_{\forall = \exists \mathcal{P} h}$ | <b>—</b> |
|---------------------------------------------|-----------------------------------------------|----------|
| e-Mesh専用中継器                                 |                                               |          |
| (で) ファームウェア更新                               |                                               | >        |
| ©COPYRIGHT ELECOM CO.,LTD. ALL RIGHTS RESEM | RVED.                                         |          |
|                                             |                                               |          |
|                                             |                                               |          |
|                                             |                                               |          |
|                                             |                                               |          |
|                                             |                                               |          |
|                                             |                                               |          |
|                                             |                                               |          |
|                                             |                                               |          |

#### パソコンの場合

#### Webブラウザー<sup>\*</sup>を起動し、本製品に割り振ら れているIPアドレスを入力します。

\*\* Safari、Google Chrome、Microsoft Edge、Internet Explorerなど 本製品に割り振られたIPアドレスは、ご使用中のe-Mesh対応 ルーターから確認してください。

#### 初期設定のログイン名とパスワードでログイン します。

初期設定のログイン名:admin 初期設定のパスワード:ランダムな英数字 (「暗号化キーラベル」に記載)

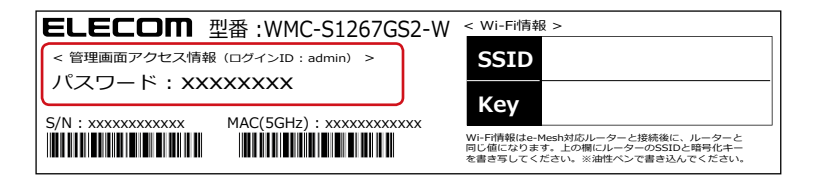

#### 設定画面が表示されます。

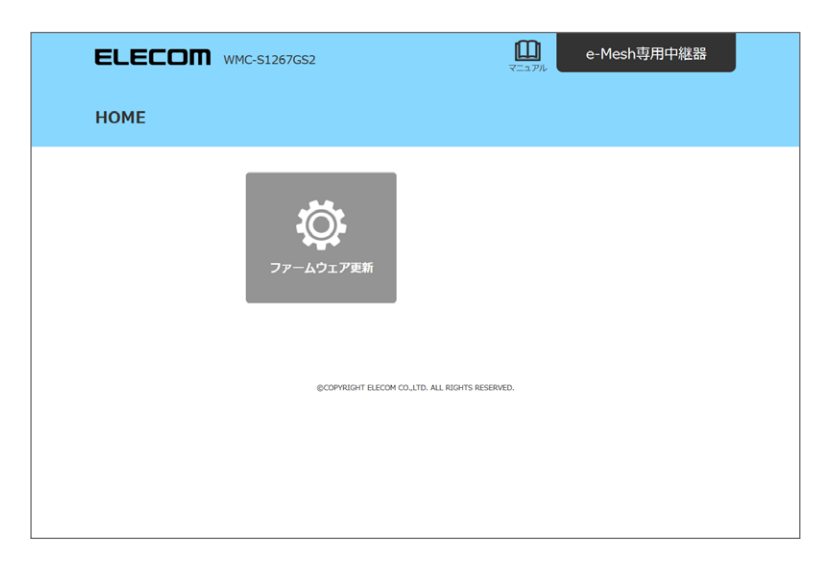

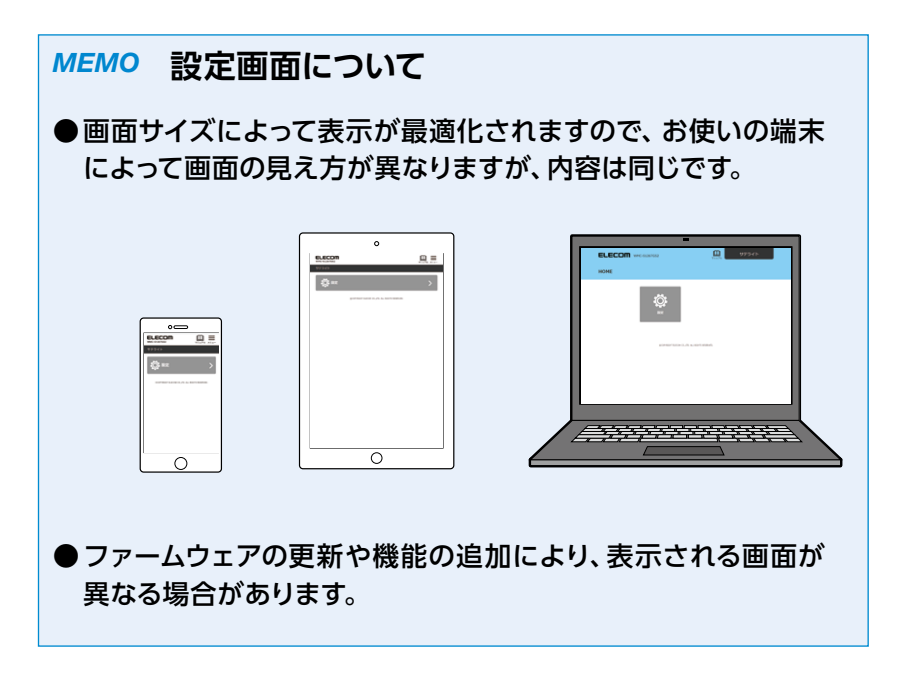

### ファームウェア更新

#### 機能の充実や改良により、本製品のファームウェアをバー ジョンアップすることがあります。

| ELECOM WMC-S1267GS2                   | e-Mesh専用中継器                                     |
|---------------------------------------|-------------------------------------------------|
| 💿 ファームウェア更新                           | HOME > ファームウェア更新                                |
| ファームウェア更新                             |                                                 |
| 木製品のファームウェアを更新できます。                   |                                                 |
| 現在のファームウェアパージョン 1.00                  | 奥新ファイルの補認 ※現在のファームウェアが<br>最新(ージョンが観想します         |
| ■ ファームウェアの更新方法                        |                                                 |
| 更新力法                                  | カルファイル和定<br>ウインバージョンアップ(予動)<br>・ウインバージョンアップ(自動) |
| <ul> <li>オンラインバージョンアップ(自動)</li> </ul> |                                                 |
| 更新時刻:                                 | 自動設定 🔺 火曜日 03:53                                |
| 戻る                                    | 通用                                              |

| 項目            | 内容                                                                                                    |                                                                                                    |  |
|---------------|----------------------------------------------------------------------------------------------------|----------------------------------------------------------------------------------------------------|--|
| 更新ファイルの<br>確認 | 現在のファームウェアが最新バージョンか確認します。<br>最新の場合は、「現在のファームウェアは、最新版です。」と表<br>示されます。<br>最新ではない場合は、画面の案内に従ってアップデートをする<br>ことができます。 |                                                                                                    |  |
|               | ローカルファイル<br>指定<br>オンラインバー                                                                                        | ダウンロードしたファームウェアファイル<br>を指定してアップデートをおこないます。<br>「更新実行」ボタンを選択すると、アッ                                                                                                    |  |
| 更新方法          | ジョンアップ(手動)<br>オンラインバー<br>ジョンアップ(自動)<br>(初期値)                                                                     | <ul> <li>フデートがおこなわれます。</li> <li>指定した時間に現在のファームウェアが</li> <li>最新かどうかチェックをし、最新でない</li> <li>場合は、自動的にアップデートをおこな</li> <li>います。</li> <li>・曜日は自動的に割り振られますので、</li> <li>設定することはできません(再起動時</li> <li>にランダムな曜日が表示されます)。</li> <li>・時間は正時のみ設定できます。</li> </ul> |  |

ファームウェアの更新は40ページ「ファームウェアを更新する」を 参照しておこなってください。

### こんなときは

| インターネットにつながらない           |    |
|--------------------------|----|
| 無線LANがつながらない             |    |
| 無線LAN子機からWPSで本製品に        |    |
| 接続できない                   |    |
| WPSボタンを使っても接続できない        |    |
| ひかりTVを利用する               |    |
| ファームウェアを更新する             | 40 |
| ファームウェア設定画面を開く           | 41 |
| ダウンロードしたファイル (ローカルファイル)を |    |
| 指定して更新する                 |    |
| サーバー上のファイルを使って更新する       |    |
| 決められた時間に自動的に更新する         |    |

### インターネットにつながらない

#### 以下のことを試してください。

#### ① e-Mesh対応ルーターを再起動する。

e-Mesh対応ルーターからACプラグをいったん抜いた後、再度差し直します。

#### e-Mesh対応ルーターを初期化/再設定する。

e-Mesh対応ルーターのリセットボタンを先の細いもので押し続けます(付属「製品情報」を参照)。 初期化後は、付属のかんたんセットアップガイドを参照して再設定を

行ってください。

#### ③以下を確認する。

- TCP/IPプロトコルが正しく設定されているかを確認する。 〈ネットワーク〉画面でTCP/IPプロトコルが設定されているかを 調べてください。見当たらない場合は、TCP/IPプロトコルを追 加してください。
- DHCP サーバー機能を使用していない場合は、IP アドレスを手 動で割り当てる。

TCP/IPのプロパティにある<IPアドレス>タブで設定します。

TCP/IPプロトコルの設定が正しいかを確認する。
 プロバイダーによって、IPアドレスを自動取得する場合と固定IP

アドレスを指定する場合があります。

プロバイダーから提供されるマニュアルで確認のうえ、正しい設 定をおこなってください。

CATVインターネットなどでは、回線事業者からIPアドレスを指定される場合があります。その場合は指示に従ってください。

プロバイダーから提供された情報をすべて設定したかを確認する。

IPアドレス以外にも、識別情報の指定などが必要なことがあります。プロバイダーから提供されるマニュアルで確認のうえ、正しい設定をおこなってください。

### 無線LANがつながらない

 本製品のセキュリティー設定やアクセスポイントのアク セスコントロール設定は正しいですか?

セキュリティー設定は、無線LANネットワーク上にあるすべての機器で同じ設定にする必要があります。また、アクセスコントロールを設定していると、設定条件によっては無線LANに接続できない場合があります。

- Wi-Fiのセキュリティー機能を設定後に無線LANがつ ながらない。
  - セキュリティー設定は、同じ無線LANネットワーク上にあるすべての機器で同じ設定になっている必要があります。設定が少しでも異なる機器はネットワークに接続することができません。
  - 各セキュリティー機能で使用するパスワードや暗号などの文字 列は大文字と小文字が区別されたりします。また、意味のない 文字列は入力ミスが発生しやすいので特に注意して確認してく ださい。

セキュリティー設定でのトラブルのほとんどがスペルミスや設 定ミスですのでよく確認してください。

設定を変更した直後や設定が正しい場合は、アクセスポイントを含め、すべての機器の電源を入れ直してから接続してみてください。

#### WPSボタンを使っても接続できない

WPSボタンを使って無線LAN 接続するときは、無線LAN 子機がWPSに対応している必要があります。

無線LAN子機がWPSに対応していない場合は、手動での 接続方法を試してみてください。

### ひかりTVを利用する

本製品とe-Mesh対応ルーターを接続しMeshネットワー クを構築した場合、ひかりTVをご利用する際に制約事項が あります。

下記の「利用できる構成例」のように接続してください。

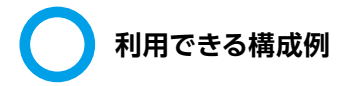

本製品をイーサーネットコンバーターとして使用し、ひかりTVチュー ナーと本製品を有線接続した場合、ご利用できます。

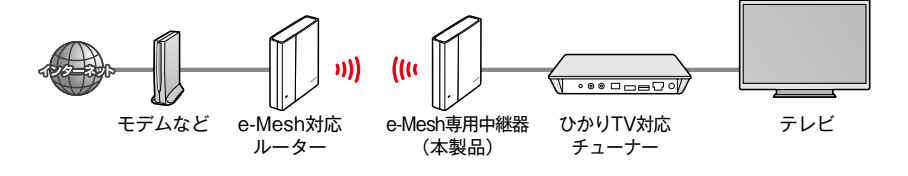

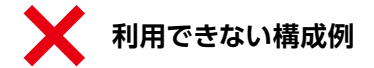

本製品を中継器として使用し、ひかりTVチューナーと本製品をWi-Fi 接続した場合、ご利用できません。

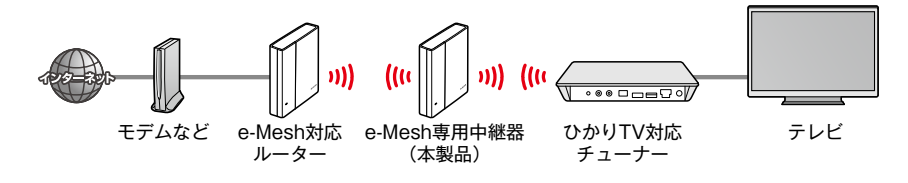

### ファームウェアを更新する

機能の充実や改良により、本製品のファームウェアをバー ジョンアップすることがあります。

ファームウェアを更新 (アップデート) することで、本製品を 最新の状態にすることができますので、新しい機能を追加し たり、操作を改善することができます。

ファームウェアの更新 (アップデート)の方法は3種類ありま す。

| ローカルファイル指定                      | ダウンロードしたファームウェアファイルを指定してアッ<br>プデートをおこないます。<br>→ 42 ページ 「ダウンロードしたファイル (ローカルファイル)を<br>指定して更新する」    |
|---------------------------------|--------------------------------------------------------------------------------------------------|
| オンラインバージョン<br>アップ (手動)          | 「更新実行」ボタンを選択すると、エレコム・ファームウェ<br>アサーバー上のファイルでアップデートがおこなわれます。<br>→ 45 ページ 「サーバー上のファイルを使って更新する」      |
| オンラインバージョン<br>アップ (自動)<br>(初期値) | 指定した日時に現在のファームウェアが最新かどうか<br>チェックし、最新でない場合は、自動的にアップデート<br>がおこなわれます。<br>→ 47ページ [決められた時間に自動的に更新する] |

**MEMO** 

通信環境が悪い場合は、「ローカルファイル指定」で更新することを おすすめします。

#### ファームウェア設定画面を開く

#### 🚹 設定画面にログインします。

ログイン方法は30ページ 「管理画面(設定ユーティリ ティ)を表示する」 をご参照ください。

2 設定画面のHOME画面が表示されますので、
 「ファームウェア更新」を選択します。

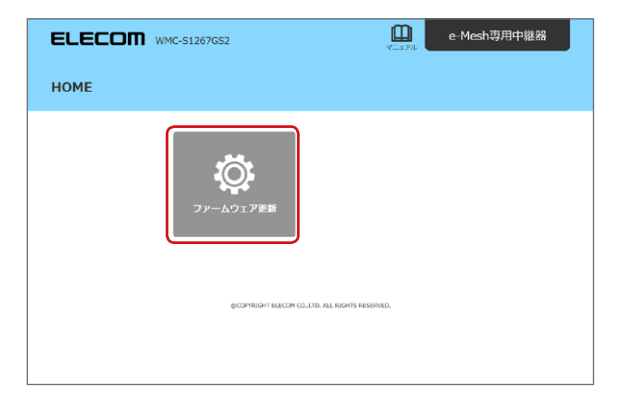

「ファームウェア更新」 画面が表示されます。

| ELECOM WMC-S1267GS2 | <b>لل</b><br>ج_ع                                       | e-Mesh専用中継器                   |
|---------------------|--------------------------------------------------------|-------------------------------|
| 💿 ファームウェア更新         |                                                        | <u>HOME</u> > ファームウェア更新       |
| ファームウェア更新           |                                                        |                               |
| 本製品のファームウェアを更新できま   | す。                                                     |                               |
| 現在のファームウェアパージョン     | 1.00 更新ファイルの確認                                         | ※現在のファームウェアが<br>最新バージョンが確認します |
| ■ ファームウェアの更新方法      |                                                        |                               |
| #15/738             | ローカルファイル相定<br>オンラインバージョンアップ(手動)<br>・ オンラインバージョンアップ(自動) |                               |
| ● オンラインバージョンアップ(自   | 動)                                                     |                               |
| 更新時刻:               | : 自動設定 🛔 火曜日 03:53                                     |                               |
|                     | 戻る 適用                                                  |                               |

ダウンロードしたファイル(ローカルファイル)を 指定して更新する

🚹 パソコンと本製品をLANケーブルで接続します。

2 Webブラウザーを起動し、エレコムWebサイト 「https://www.elecom.co.jp/」に接続します。

3 エレコムWebサイトのメニューから「ダウンロード」 ー「ドライバ・ユーティリティ」を選択します。

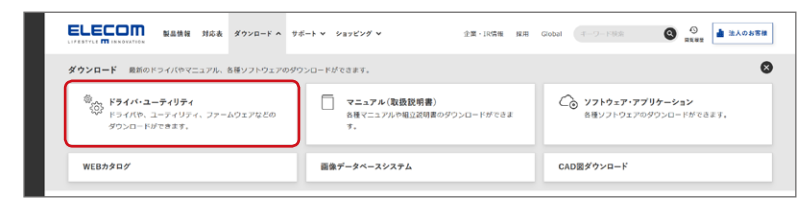

#### 4 「型番で検索」 で型番 (WMC-S1267GS2) を 入力し検索します。

製品の型番を入力してください。型番の顔文字を入力すると補完入力されます。 ※スペースで区切って複数語練発が可能です。 (例) HF-RSU204CBU 廃盤製品のご確認はこちら **〉** 

5 本製品向けにダウンロードが可能な内容が表示されま すので、 「WMC-S1267GS2用ファームウェア」をクリッ

クします。

#### **6** 画面の説明に従ってダウンロードを開始します。

- ●ダウンロード前に注意事項などがないか、ダウンロードページでご確認ください。
- ●ダウンロードファイルの保存場所には、デスクトップ を指定してください。

#### 7「ファームウェア更新」 画面で、「ローカルファイ ル指定」 にチェックを入れます。

「ファームウェア更新」 画面の表示方法は、41ページ をご参照ください。

| EL | ECOM wmc-51267652                                                             |
|----|-------------------------------------------------------------------------------|
| Q  | ファームウェア更新<br><u>HOME</u> > ファームウェア東新                                          |
|    | ファームウェア更新                                                                     |
|    | 本表品のファームウェアを更新できます。                                                           |
|    | 現在のファームウェアパージョン 1.00 更新ファイルの確認 ※現在のファームウェアが<br>最新に-ジョンが確認します                  |
|    | ■ ファームウェアの更重方法                                                                |
|    | □ - たんファイル総定     □ - たんファイル総定     → オンラインバージョンアップ(詳細)     ● オンラインバージョンアップ(詳細) |
|    | ● オンラインバージョンアップ(自動)                                                           |
|    | 更新時刻: 自動設定 🖕 火曜日 03:53                                                        |
|    | <b>IIIK</b>                                                                   |

「ローカルファイル指定」のメニューが表示されます。

#### 8 「ファイルを選択」 を選択し、 <mark>6</mark> でダウンロード したファイルを選び、「適用」 を選択します。

|                                         | e-Mesh専用中継器                   |
|-----------------------------------------|-------------------------------|
| 〇〇 ファームウェア更新                            | <u>HOME</u> > ファームウェア運動       |
| 本義品のファームウェアを更新できます。                     |                               |
| 現在のファームウェアバージョン 1.00 更新 <b>ファールの神</b> 況 | ※現在のファームウェアが<br>最新パージョンか確認します |
| ■ ファームウェアの更新方法                          |                               |
|                                         |                               |
| ● ローカルファイル協定<br>ファームウェアファイル:<br>ファイルを選択 |                               |
| 展る 週用                                   |                               |

#### 9 ファームウェアの更新が開始されるので、しばら く待ちます。

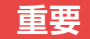

ファームウェア更新中は、絶対に本体の電源を切 らないでください。

更新中はPOWERランプが紫点滅しており、その間は無線・ 有線ともに通信ができません。また、電源を切りますと本製 品が故障する場合があります。

更新が完了すると、「アップデートが完了しました。」と表 示され、新しいファームウェアで動作します。

「現在のファームウェアバージョン」の数値が最新のバー ジョンであれば更新されています。

#### サーバー上のファイルを使って更新する

エレコム・ファームウェアサーバー上のファイルを使って更新します。

 現在のファームウェアが最新バージョンか確認するため、
 「ファームウェア更新」画面で、「更新ファイルの 確認」を押します。

最新ではない場合は2 に進んでください。

- 最新の場合は「現在のファームウェアは、最新版です。」と表示 され、更新の必要はありません。
- 「ファームウェア更新」 画面の表示方法は、41ページをご参 照ください。

|     | <b>ELECOM</b> WMC-51267G52<br><u>↓</u> <i>µ</i> − <i>9</i> − <i>₹</i> − <i>ド</i> |
|-----|----------------------------------------------------------------------------------|
|     | その他設定         HOME > 20点回返2 > 77-ムウェア東府                                          |
|     | ファームウェア更新                                                                        |
| 1 — | 本製品のファームウェアを更新できます。                                                              |
|     | 現在のファームウェアパージョン 1.00 更新ファイルの構設 (現在のファームウェアが<br>国家バージョンが確認します                     |
|     | = ファームウェアの更能方法                                                                   |
| 2—  |                                                                                  |
|     | ● オンラインバージョンアップ(手動)                                                              |
|     | 更研究行                                                                             |
|     | <i>₽</i> 3                                                                       |

 オンラインバージョンアップ (手動)」にチェッ クが入っていることを確認します。

#### 重要

「更新ファイルの確認」を押した後に更新できる ファームウェアがサーバーにない場合は、「オンラ インバージョンアップ(手動)」を選択することはで きません。

#### 3 「更新実行」 を選択します。

| ELECOM WMC-51267652           | e-Mesh専用中総器                                        |
|-------------------------------|----------------------------------------------------|
| 🔯 ファームウェア更新                   | HOME > ファームウェア更新                                   |
| ファームウェア更新                     |                                                    |
| 本製品のファームウェアを更新できます。           |                                                    |
| 現在のファームウェアバージョン 1.00          | 更新ファイルの確認 ※現在のファームウェアが<br>最新パージョンが確認します            |
| ■ ファームウェアの更繁方法                |                                                    |
| 更新方法<br>更新方法<br>・<br>オン<br>オン | カルファイル(R)定<br>ライン/(ージョンアップ(示動)<br>ライン/(ージョンアップ(活動) |
| ● オンラインバージョンアップ(手動)           |                                                    |
|                               | P.8(9(7)                                           |

#### 4 確認ダイアログボックスが表示されるので、 「OK」を選択します。

ファームウェアの更新が開始されます。

重要

ファームウェア更新中は、絶対に本体の電源を切 らないでください。

更新中はPOWERランプが紫点滅しており、その間は無線・ 有線ともに通信ができません。また、電源を切りますと本製 品が故障する場合があります。

更新が完了すると、「アップデートが完了しました。」と表示され、新しいファームウェアで動作します。

#### 決められた時間に自動的に更新する

エレコム・ファームウェアサーバーに最新のファイルがある 場合は、週1回指定した時間に自動的にアップデートします。 (ご購入時はこの設定になっています)

#### 「ファームウェア更新」 画面で、「オンラインバー ジョンアップ(自動)」 にチェックを入れます。

「ファームウェア更新」 画面の表示方法は、41ページ をご参照ください。

| <b>ELECOM</b> wwc-51267652 単位 c-Mesh専用中総務                                                     |
|-----------------------------------------------------------------------------------------------|
| ファームウェア更新         HOME > ファームウェア更新                                                            |
| ファームウェア更新                                                                                     |
| 本義品のファームウェアを更新できます。                                                                           |
| 現在のファーベウェアパージョン 1.00 奥谷ファイルの確認 SUR在のファームウェアが<br>最新「ージョンが確認します                                 |
| ■ ファームウェアの更新方法                                                                                |
| <ul> <li>□-カルファ・ハル応定</li> <li>■ オンライン/(-ジョンアップ (手能)</li> <li>● オンライン/(-ジョンアップ (面紙)</li> </ul> |
| ● オンラインバージョンアップ (自動)                                                                          |
| 更加時候: 白黝四定 <sup>4</sup> 火曜日 03:53                                                             |
| 18-5 N/B                                                                                      |

オンラインバージョンアップ (自動)メニューが表示され ます。

#### 2「更新時刻」を設定し、「適用」 を選択します。

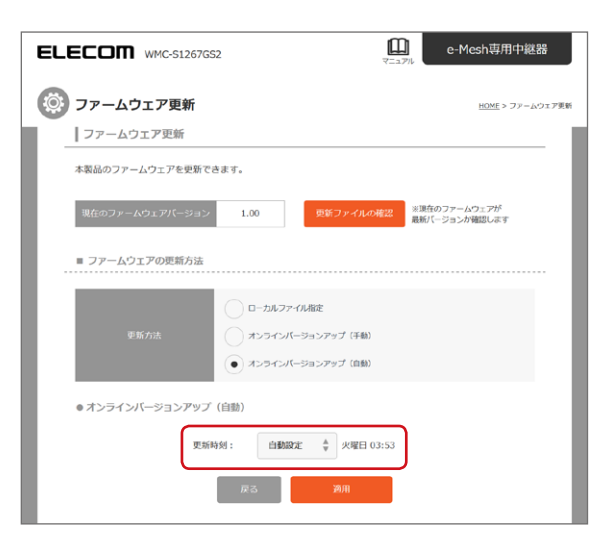

#### 3 設定が反映されるまでしばらく待ちます。

設定が反映されると設定画面に戻ります。

#### 重要

設定した更新時刻に新しいファームウェアが見つ かった場合、自動的にファームウェア更新が開始 されます。更新中は、絶対に本体の電源を切らな いでください。

更新中はPOWERランプが紫点滅しており、その間は無線・ 有線ともに通信ができません。また、電源を切りますと本製 品が故障する場合があります。

### 付録編

| 安全上のご注意                | 50 |
|------------------------|----|
| 使用上のご注意                | 53 |
| このマニュアルについて            | 54 |
| 無線LANをご使用になるにあたってのご注意。 | 55 |
| 動作環境                   | 56 |
| 各部の名称とはたらき             | 57 |
| 本体                     | 57 |
| スタンド                   | 57 |
| パソコンのIPアドレスの確認方法       | 60 |
| Windows 10の場合          | 61 |
| Windows 7の場合           | 62 |
| 製品の保証について              | 64 |
| 製品の保証とサービス             | 64 |
| サポートサービスについて           | 65 |
| 基本仕様                   | 66 |
| 無線LAN部                 |    |
| 有線LAN                  | 67 |
| その他一般仕様                | 67 |

### 安全上のご注意

製品を正しく安全に使用するための重要な注意事項を説明 しています。必ずご使用前にこの注意事項を読み、記載事項 にしたがって正しくご使用ください。

本製品は、人命にかかわる設備や機器、および高い信頼性や安全性 を必要とする設備や機器 (医療関係、航空宇宙関係、輸送関係、原子 力関係)への組み込みは考慮されていません。これらの機器での使 用により、人身事故や財産損害が発生しても、弊社はいかなる責任も 負いかねます。

#### ■表示について

この「安全上のご注意」 では以下のような表示 (マークなど) を使用して、注意事項を説明しています。 内容をよく理解し てから、本文をお読みください。

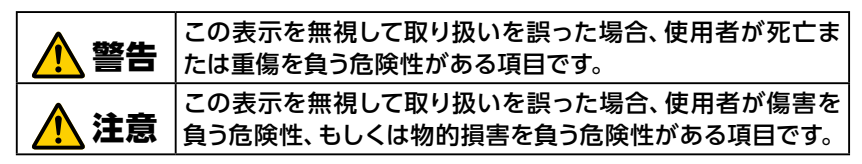

| $\bigcirc$ | 丸に斜線のマークは何かを禁止することを意味します。丸の中には禁止する項<br>目が絵などで表示されている場合があります。                        |
|------------|-------------------------------------------------------------------------------------|
| 0          | 塗りつぶしの丸のマークは何かの行為を行なわなければならないことを意味し<br>ます。丸の中は行なわなければならない行為が絵などで表示されている場合<br>があります。 |

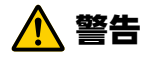

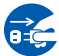

本体から異臭や煙が出たときは、ただちに電源を切 り、電源プラグをコンセントから抜いてください。

そのまま使用を続けると、感電・火災の恐れがあります。 使用を中止して販売店にご相談ください。

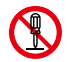

#### 分解はしないでください。

ケースは絶対に分解しないでください。感電の危険がありま す。分解の必要が生じた場合は販売店にご相談ください。

#### 🚫 本体内部に異物を入れないでください。

金属を差し込んだり、水などの液体が入らないよう注意してく ださい。感電、火災、故障の原因となります。万一異物が入っ た場合は、ただちに電源を切り販売店にご相談ください。

#### 落雷の恐れがあるときや雷発生時は、いったん電源 を切って使用を中断してください。

感電、火災、故障の原因となります。

#### ◇ 製品に同梱されているACアダプターまたは電源プ ラグは他の電子機器に使用しないでください。

仕様の違いにより、火災・故障の原因となります。

#### 以下に該当するACアダプターや電源ケーブル、信 号ケーブルを本製品に使わない。

・付属以外のもの

#### ・弊社が指定する仕様、型番以外のもの

仕様が合わないACアダプター・ケーブル等を接続すると、本製品が故障・発煙・発火する恐れがあります。

## 水気の多い場所での使用、濡れた手でのお取り扱いはおやめください。

感電・火災の原因となります。

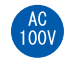

#### 表示された電源で使用してください。

ACアダプターまたは電源プラグは必ずAC100Vのコンセント に接続してください。

### ACアダプターまたは電源コードはていねいに扱ってください。

ACアダプターまたは電源コードは破損しないよう十分にご注意ください。

コード部分を持ってコンセントを抜き差ししたり、コードの上に 物を載せると、被覆が破れて感電・火災の原因となります。

#### ○ ACアダプターまたは電源コードは、定格容量を超 えてタコ足配線したり、何本もの延長したテーブル タップに接続して使用しないでください。

火災の原因となります。なるべくコンセントに直接接続してく ださい。

## ● ACアダプターまたは電源コードのコードは必ず伸ばした状態で使用してください。

束ねた状態で使用すると、過熱による火災の原因となります。

#### 心臓ペースメーカーを使用している人の近く、また は医療機器の近くなどで本製品を含む無線LANシ ステムを使用しない。

心臓ペースメーカーや医療機器に影響を与え、最悪の場合、生命に危険を及ぼす恐れがあります。

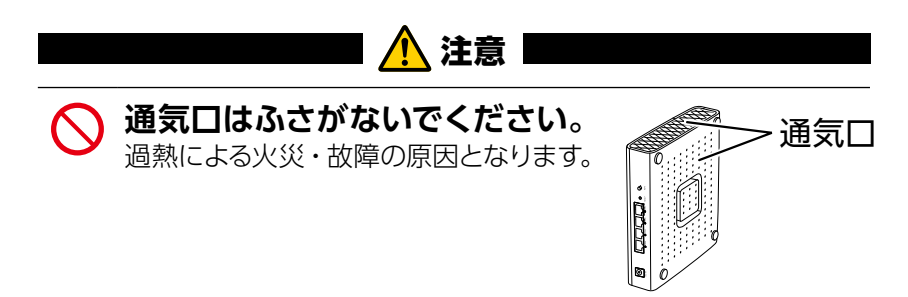

### 使用上のご注意

- ●高温・多湿の場所、長時間直射日光の当たる場所での使用・保管は避けてください。
- 屋外で使用しないでください。
- ●周辺の温度変化が激しいと内部結露によって誤動作する 場合があります。
- ●本体は精密な電子機器のため、衝撃や震動の加わる場所、または加わりやすい場所での使用・保管は避けてください。
- ●ラジオ・テレビ等の近くで使用すると、ノイズを与えることがあります。また、近くにモーター等の強い磁界を発生する装置があると、ノイズが入り、誤動作する場合があります。必ず離してご使用ください。
- ●本製品の仕様および価格は、製品の改良等により予告無しに変更する場合があります。
- ●本製品に付随するドライバー、ソフトウェア等を逆アセン ブル、逆コンパイルまたはその他リバースエンジニアリン グすること、弊社に無断でホームページ、FTPサイトに登 録するなどの行為を禁止させていただきます。
- 本製品を使用した結果によるお客様のデータの消失、破損など他への影響につきましては、上記にかかわらず責任は負いかねますのでご了承ください。重要なデータについてはあらかじめバックアップするようにお願いいたします。

### このマニュアルについて

- このマニュアルの著作権は、エレコム株式会社が所有して います。
- ●このマニュアルの内容の一部または全部を無断で複製/ 転載することを禁止させていただきます。
- ●このマニュアルの内容に関しては、製品の改良のため予告なしに変更する場合があります。
- ●このマニュアルの内容に関しては、万全を期しておりますが、万一ご不審な点がございましたら、弊社サポート窓口までご連絡ください。
- Microsoft、Windowsは米国 Microsoft Corporation の登録商標です。そのほか、このマニュアルに掲載されて いる商品名/社名などは、一般に各社の商標ならびに登 録商標です。本文中における®および TM は省略させて いただきました。

### 無線LANをご使用になるにあたってのご注意

#### ■ 2.4GHz帯使用の無線機器について

本製品の使用周波数帯では、電子レンジ等の調理器具・産 業・科学・医療用機器のほか工場の製造ライン等で使用さ れている移動体識別用の構内無線局(免許を要する無線局) 及び特定小電力無線局(免許を要しない無線局)が運用され ています。

- 本製品を使用する前に、近くで移動体識別用の構内無線 局及び特定小電力無線局が運用されていないことを確認 してください。
- 万が一、本製品から移動体識別用の構内無線局に対して 電波干渉の事例が発生した場合には、速やかに使用周波 数を変更するかまたは電波の発射を停止した上、弊社サ ポートセンターにご連絡頂き、混信回避のための処置等 (例えば、パーティションの設置など)についてご相談くだ さい。
- その他、本製品から移動体識別用の特定小電力無線局 に対して電波干渉の事例が発生した場合など何かお困り のことが起きたときは、弊社サポートセンターへお問い 合わせください。

| 使用周波数帯域  | 2.4GHz                 |
|----------|------------------------|
| 変調方式     | DS-SS方式/OFDM方式         |
| 想定干渉距離   | 40m以下                  |
| 周波数変更の可否 | 全帯域を使用し、かつ「構内無線局」、「特定小 |
|          | 電力無線局」帯域を回避可能          |

#### ■ 5GHz帯使用の無線機器について

電波法により、W52、W53は屋外での使用が禁止されています。

36~64chは、屋外で使用しないでください。

ルーター機能については、TCP/IPプロトコルを利用できる OSであれば使用できます。ただし、弊社では次の環境のみ サポートしています。

また、Webベースの管理画面(設定ユーティリティ)を採用しています。本製品の設定にはWebブラウザーより設定ができます。

| 対応機種      | Windows 105/10/8.1/7、     |
|-----------|---------------------------|
| および OS    | macOS Mojave 10.14、       |
|           | macOS High Sierra 10.13、  |
|           | macOS Sierra 10.12、       |
|           | OS X El Capitan 10.11、    |
|           | OS X Yosemite 10.10.      |
|           | OS X Mavericks 10.9、      |
|           | OS X Mountain Lion 10.8、  |
|           | Android 4.4 以降、           |
|           | iOS 10.0 以降               |
| Web ブラウザー | Internet Explorer 11.0以降、 |
|           | Google Chrome 67.0 以降、    |
|           | Microsoft Edge 42.0 以降、   |
|           | Firefox 61.0 以降、          |
|           | Safari 11.0 以降            |

### 各部の名称とはたらき

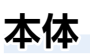

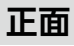

※ スライドパネルを外した状態です。

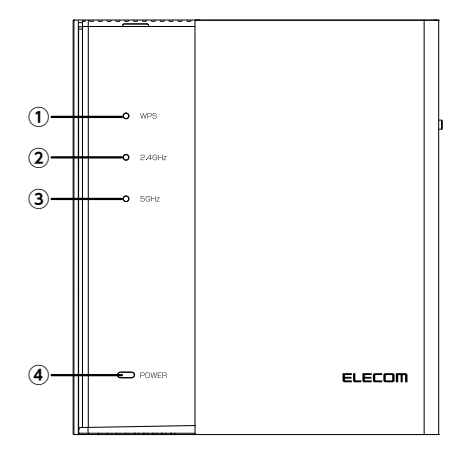

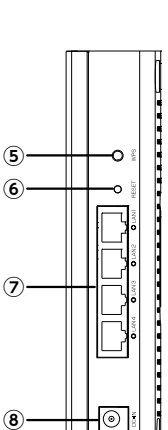

背面

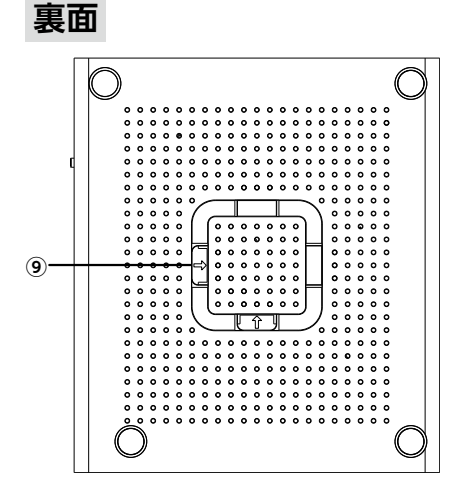

スタンド

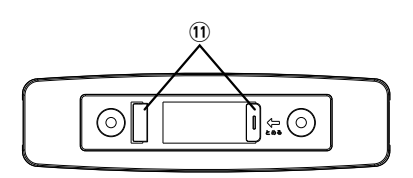

底面

(8)

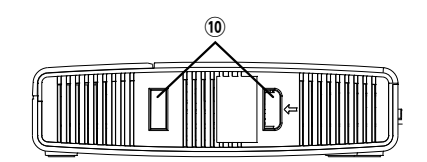

0

| 1  | WPS ランプ                    | <b>赤点滅 (1秒点灯1秒消灯):</b> WPS 機能を実行してい<br>る状態です。約 2 分間<br>点滅します。<br><b>消灯:</b> WPS 機能を実行してい<br>ない状態です。                                                             |
|----|----------------------------|----------------------------------------------------------------------------------------------------|
| 2  | 2.4GHz ランプ                 | <b>白点滅:</b> 無線 LAN が通信中です。                                                                                                    |
| 3  | 5GHz ランプ                   | <b>消灯:</b> 無線 LAN が無効な状態です。                                                                                                    |
| 4  | POWER ランプ                  | <b>紫点滅:</b> 起動中、または初期化中です。<br><b>黄点灯:</b> 動作中です。<br><b>消灯:</b> 電源が切れた状態です。                                                                                      |
| 5  | WPS ボタン                    | <b>2~3秒長押し:</b> e-Mesh 対応ルーターや WPS 機能<br>搭載の無線子機無線LAN アダプター<br>など)と接続するときに使用します。                                                                                |
| 6  | RESET ボタン                  | このボタンを押し続けると POWER ランプが点滅し、設<br>定値が初期化されます (工場出荷時の状態に戻ります)。<br>POWER ランプが点滅を始めるまで約5秒かかります。<br>POWER ランプ点滅中は、電源を絶対に切らないでくだ<br>さい。<br>※詳細は27ページ [初期化する] をご確認ください。 |
| 7  | LAN ポート /<br>LAN ランプ 1 ~ 4 | パソコンやネットワーク機器を、有線 LAN で接続するた<br>めのポートです。各ポートの横には、LED ランプがつい<br>ています。<br>白点灯:有線 LAN 接続のパソコンやネットワーク<br>機器とリンクが確立しています。<br>消灯:ケーブルが未接続の状態です<br>白点滅:データ転送中です。       |
| 8  | DC IN<br>(電源ジャック)          | 本製品に付属の AC アダプターを接続します。本製品に<br>付属以外の AC アダプターを接続しないようにしてくだ<br>さい。また、本製品付属の AC アダプターは他の製品に<br>使用しないでください。                                                        |
| 9  | スタンド装着部<br>(裏面)            | ヨコ置き、または壁掛け時にスタンドを装着します。                                                                                                    |
| 10 | スタンド装着部<br>(底面)            | タテ置き時にスタンドを装着します。                                                                                                    |

| 11 | スタンド | 本製品は、付属のスタンドを使用することで、タテ置き、  |
|----|------|-----------------------------|
|    |      | ヨコ置き、壁掛けのいずれにも対応します。タテ置きで   |
|    |      | の利用方法は『かんたんセットアップガイド「設置方法」』 |
|    |      | をお読みください。ヨコ置き、壁掛けでの利用方法は別   |
|    |      | 紙の「設置説明書 (pdf)」をお読みください。    |

### パソコンのIPアドレスの確認方法

本製品の管理画面(設定ユーティリティ)にアクセスできない 場合に、本製品の管理画面(設定ユーティリティ)に接続する パソコンのIPアドレスがどのようになっているかを確認する 方法を説明します。

ここで説明しているIPアドレスの確認方法は、本製品に接続 する有線クライアントおよび無線LAN子機のIPアドレスを 確認するときにも使用できます。

#### 本製品から正常にIPアドレスが割り当てられているとき

本製品に接続されているパソコンのネットワーク設定は以下になっています。

| IP アドレス     | 192.168.2.xxx<br>「xxx」は任意の数字(初期値:100 ~200 のいずれか)<br>です。 |
|-------------|---------------------------------------------------------|
| サブネットマスク    | 255.255.255.0                                           |
| デフォルトゲートウェイ | 192.168.2.1                                             |

#### Windows 10の場合

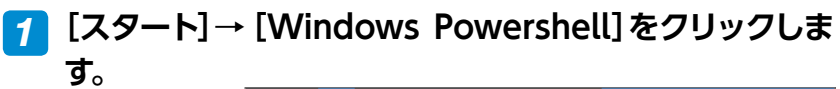

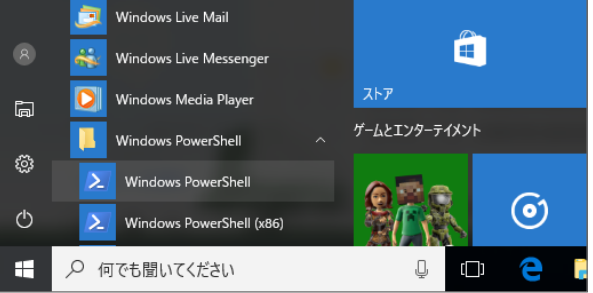

# 2 [Windows Powershell] 画面が表示されますので、 [>] のあとにカーソルが点滅している状態で、キーボードから[ipconfig] と入力し、[Enter] キーを押します。

 Image: Second State State
 -<

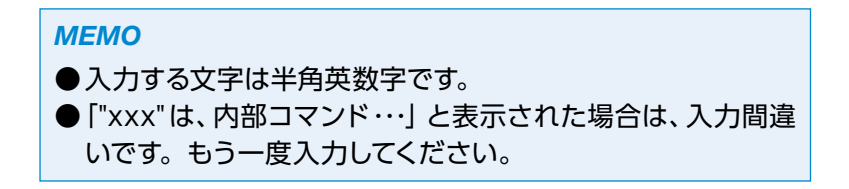

ネットワーク接続情報が表示されます。

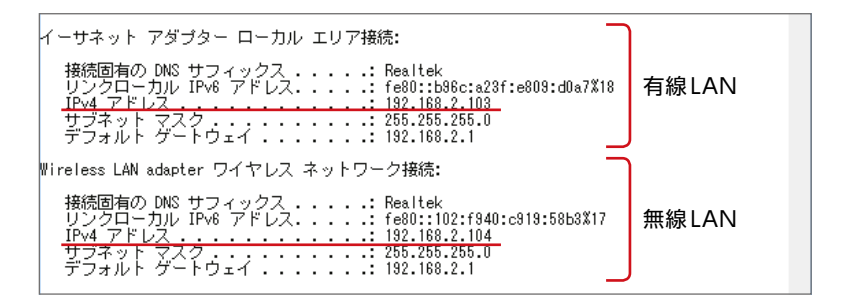

有線LAN接続は「イーサネット アダプターローカル エリア接続」、 無線LAN接続は「Wireless LAN adapter ワイヤレス ネット ワーク接続」の「IPv4アドレス」に現在のIPアドレス「192.168. xxx.xxx」が表示されます(xxxは任意の数字)。

#### Windows 7の場合

#### [スタート]→[すべてのプログラム]→[アクセサリ]→[コ マンド プロンプト]の順にクリックします。

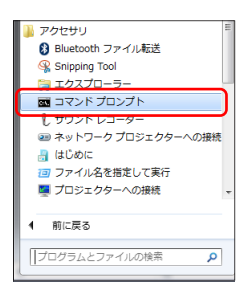

### 2 「コマンドプロンプト」画面が表示されますので、 「>」のあとにカーソルが点滅している状態で、キーボードから「ipconfig」と入力し、[Enter]キーを押します。

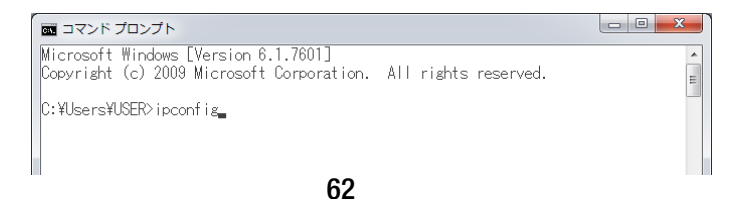

MEMO
 ●入力する文字は半角英数字です。
 ●「"xxx"は、内部コマンド・・・」と表示された場合は、入力間違いです。もう一度入力してください。

#### ネットワーク接続情報が表示されます。

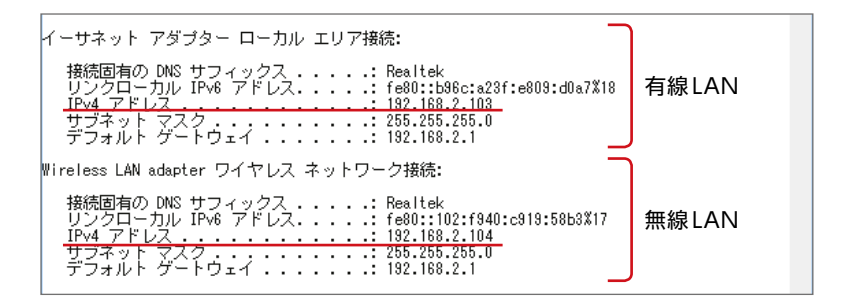

有線LAN接続は「イーサネット アダプターローカル エリア接続」、 無線LAN接続は「Wireless LAN adapter ワイヤレス ネット ワーク接続」の「IPv4アドレス」に現在のIPアドレス「192.168. xxx.xxx」が表示されます(xxxは任意の数字)。

#### 製品の保証とサービス

販売店発行のレシートまたは保証シールに記載されている 購入日より1年間、本製品を本保証規定に従い無償修理す ることを保証いたします。

#### ● 保証期間

保証期間はお買い上げの日より1年間です。保証期間を過ぎての修理は有料になります。詳細については製品情報に記載の保証規定をご確認ください。保証期間中のサービスについてのご相談は、お買い上げの販売店にお問い合わせください。

#### ● 保証範囲

次のような場合は、弊社は保証の責任を負いかねますのでご 注意ください。

- ・弊社の責任によらない製品の破損、または改造による故障
- ・本製品をお使いになって生じたデータの消失、または破損
- ・本製品をお使いになって生じたいかなる結果および、直接
   的、間接的なシステム、機器およびその他の異常

詳しい保証規定につきましては、製品情報に記載の保証規 定をご確認ください。

#### ● その他のご質問などに関して

次ページ 「サポートサービスについて」 をお読みください。

### サポートサービスについて

豊富なQ&Aやチャットサポート、画面で見る設定手順、マ ニュアルなどをWebでご案内しています。ご利用が可能で あれば、まずご確認ください。

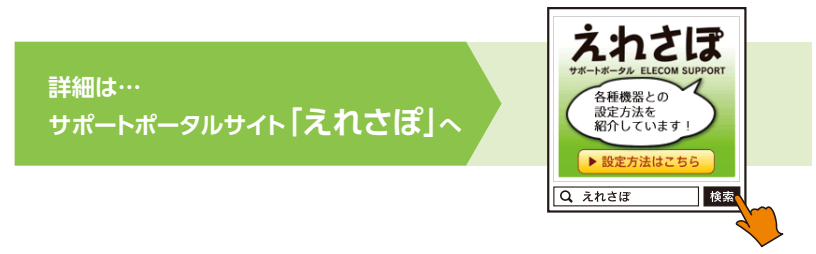

http://www.elecom.co.jp/rd/elesup/033.html

#### エレコム・ネットワークサポート(ナビダイヤル) TEL:0570-050-060

受付時間:10:00~19:00(年中無休)

#### ネットワークサポートにお電話される前に

お問い合わせの前に以下の内容をご用意ください。

- ・弊社製品の型番
- ・インターネットに関するプロバイダー契約の書類
- ・ご質問内容(症状、やりたいこと、お困りのこと)
- ※可能な限り、電話しながら操作可能な状態でご連絡ください。

日本以外でご購入されたお客様は、購入国の販売店舗へお問い合わせください。 エレコム株式会社は、日本以外の国でのご購入・ご使用による問い合わせ・サポート対応は致しかねます。また、日本語以外の言語でのサポートは致しかねます。商品交換は保証規定に沿って対応致しますが、日本以外からの商品交換は対応致しかねます。 This product is designed for use in japan only.

A customer who purchases outside Japan should contact the local retailer in the country of purchase for enquiries. In "ELECOM CO., LTD. (Japan)", no customer support is available for enquiries about purchases or usage in/from any countries other than Japan. Also, no foreign language other than Japanese is available. Replacements will be made under stipulation of the Elecom warranty, but are not available from outside of Japan.

### 基本仕様

#### 無線LAN部

| 規格              | IEEE802.11ac (5G 帯)<br>IEEE802.11n (2.4G/5G 帯)<br>IEEE802.11g (2.4G 帯)<br>IEEE802.11b (2.4G 帯)<br>IEEE802.11a (5G 帯)                   |
|-----------------|----------------------------------------------------------------------------------------------------|
| 周波数帯域           | IEEE802.11ac : 最大 867Mbps<br>IEEE802.11n : 最大 400Mbps<br>IEEE802.11g : 最大 54Mbps<br>IEEE802.11b : 最大 11Mbps<br>IEEE802.11a : 最大 54Mbps |
| チャンネル           | 2.4GHz 帯:1 ~13ch<br>5GHz 帯 (W52/W53/W56):36/40/44/48/52/56/60/<br>64/100/104/108/112/116/120/124/128/132/136/140ch                     |
| 伝送方式            | IEEE802.11ac : MIMO-OFDM<br>IEEE802.11n : MIMO-OFDM<br>IEEE802.11g : OFDM<br>IEEE802.11b : DS-SS<br>IEEE802.11a : OFDM                 |
| データ転送速度<br>(無線) | 1000Mbps/100Mbps/10Mbps                                                                                                    |
| アクセス方式          | インフラストラクチャー                                                                                                    |
| アンテナ方式          | 4本(送信×2、受信×2)                                                                                                    |
| セキュリティー         | WPA2-PSK (AES)、WPA-PSK (TKIP)、WEP (64bit/128bit)                                                                                       |
| 設定方式            | WPS 対応                                                                                                    |
| ビームフォーミング       | 対応 (常時有効)                                                                                                    |

#### 有線LAN

| 規格            | IEEE802.3ab(1000BASE-T)<br>IEEE802.3u(100BASE-TX)<br>IEEE802.3(10BASE-T) |
|---------------|--------------------------------------------------------------------------|
| データ伝送速度 (有線)  | 1000Mbps/100Mbps/10Mbps                                                  |
| コネクター         | RJ-45 × 4 ポート                                                            |
| Auto MDI/MDIX | 対応                                                                       |
| オートネゴシエーション   | 対応                                                                       |

#### その他一般仕様

| 動作環境                  | 温度:0~40℃、湿度:10~85%(ただし結露なきこと)     |
|-----------------------|-----------------------------------|
| 消費電力(最大)              | 約 7.5W (最大)                       |
| 外形寸法<br>(幅 × 奥行 × 高さ) | 約 141.0 ×約 36.5 ×約 160.0mm (本体のみ) |
| 質量 (本体のみ)             | 約 305g (本体のみ)                     |

# ELECOM

e-Mesh専用中継器 WMC-S1267GS2ユーザーズマニュアル

発行 エレコム株式会社

©ELECOM CO.,LTD. 2019 All Rights Reserved.